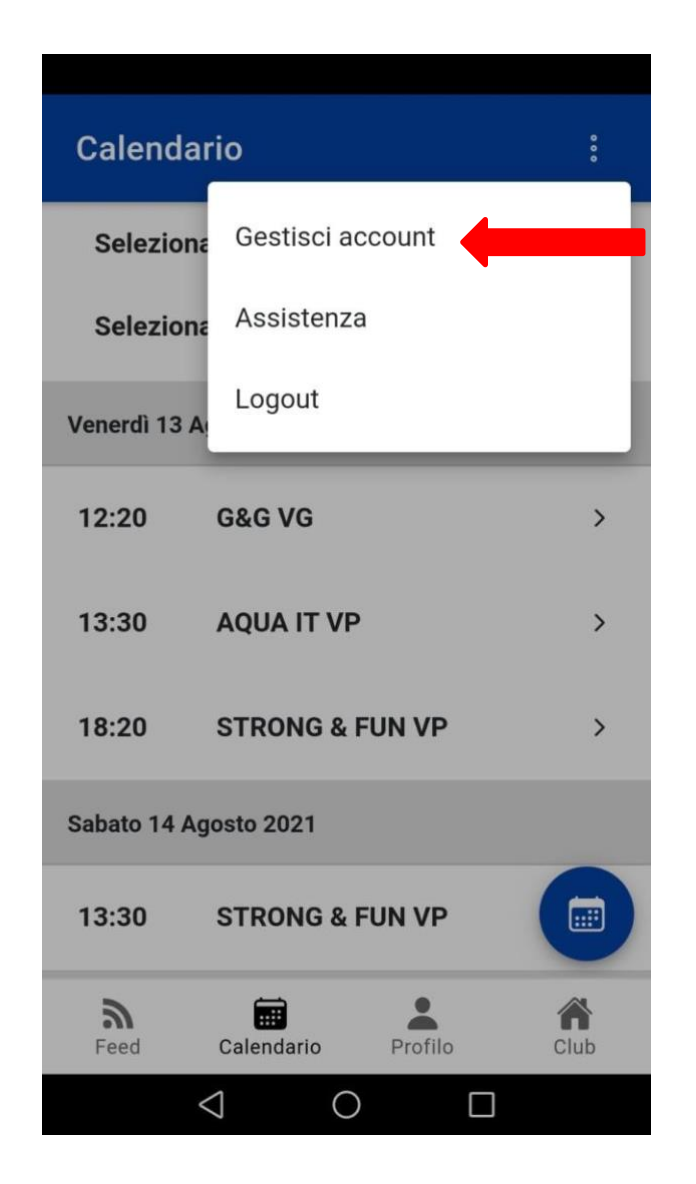

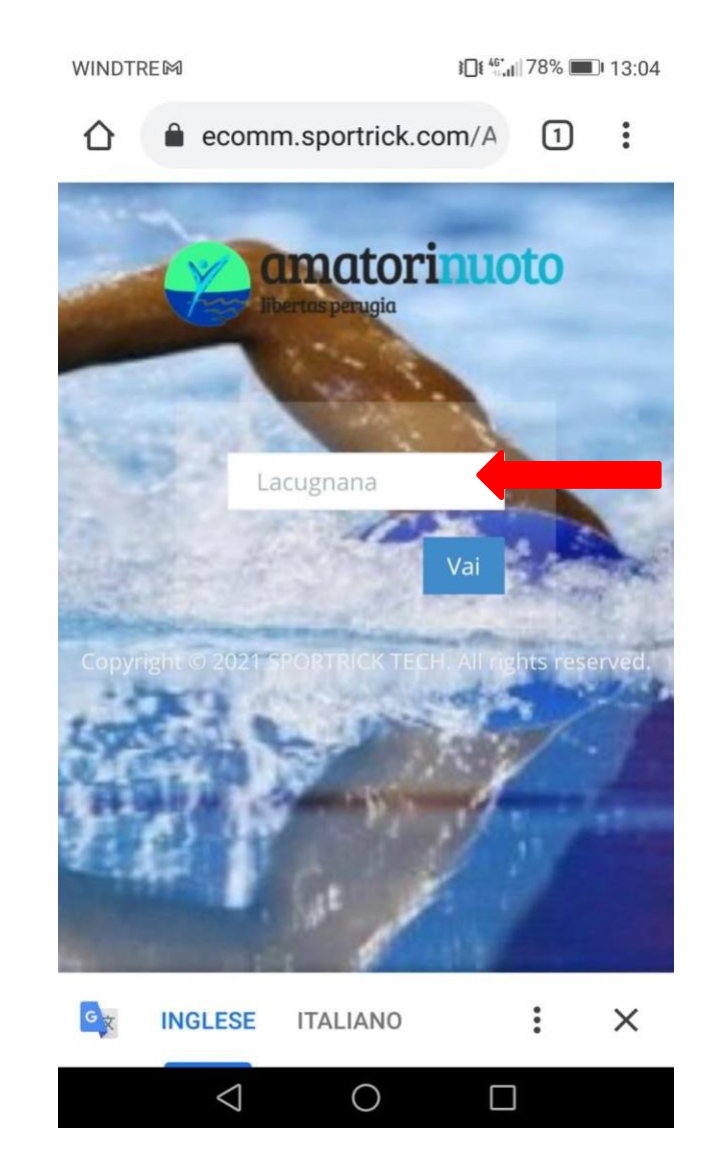

1- accesso all'area riservata da App o dalla pagina <u>https://amatorinuoto.com/area-</u> <u>riservata/</u>

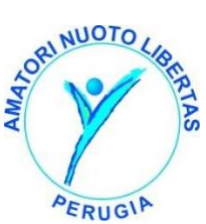

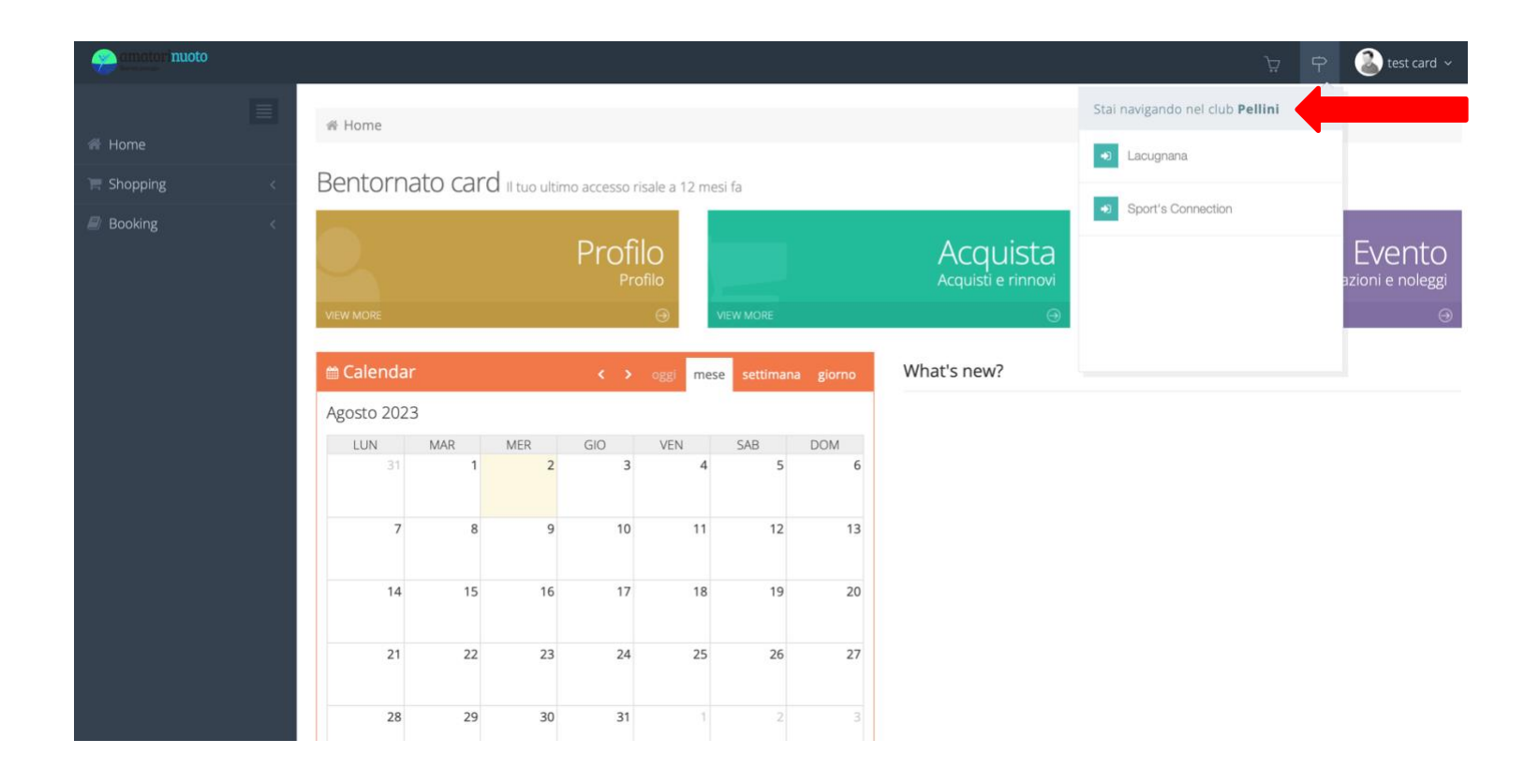

## 2-controllare che la navigazione sia sul centro desiderato

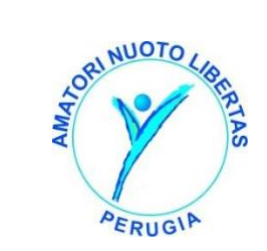

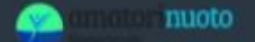

· 뉴 🕈 🙆 test card 🗸

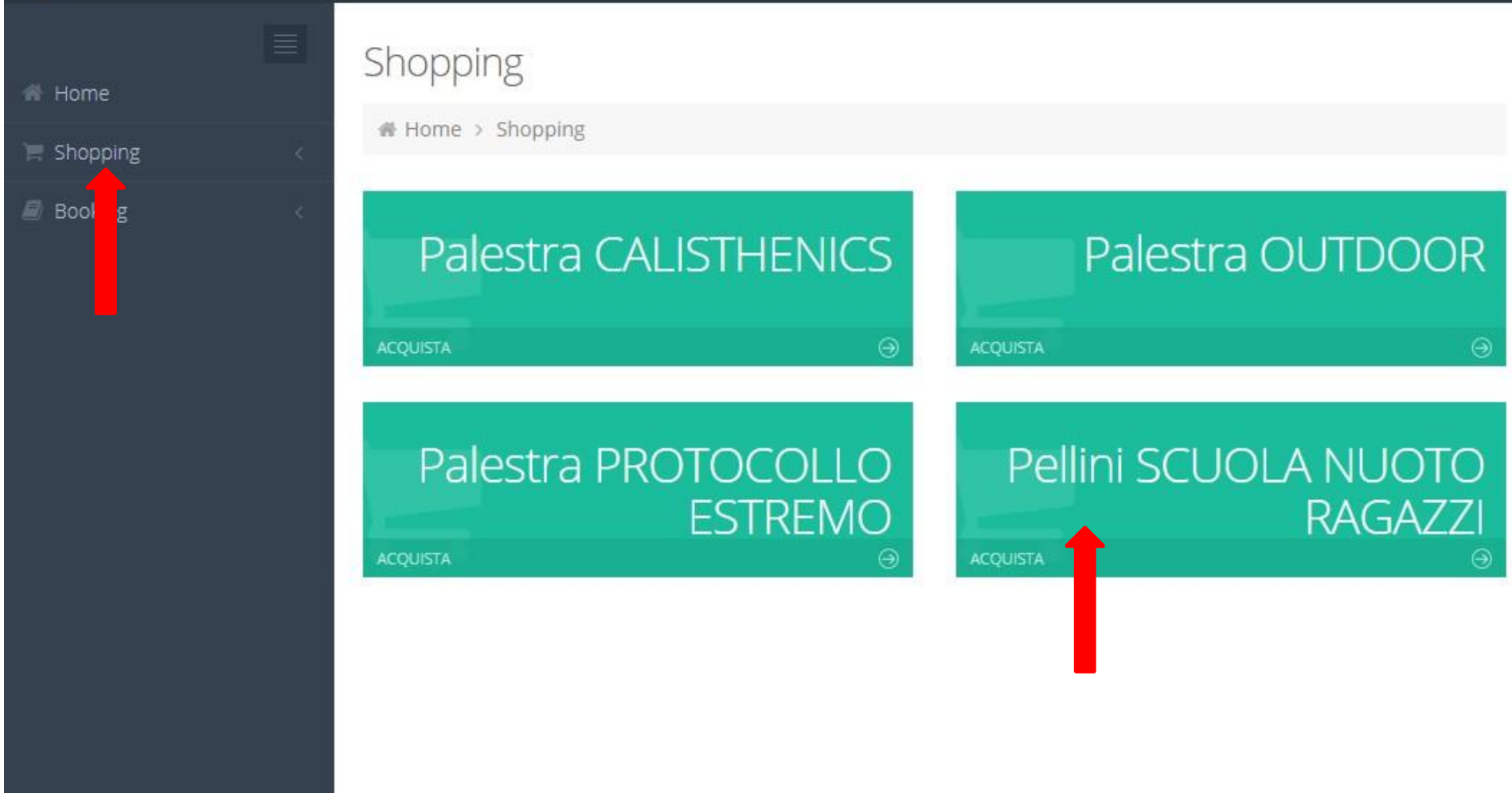

3- cliccare in alto a sinistra sulla voce Shopping e selezionare l'attività Scuola nuoto Ragazzi.

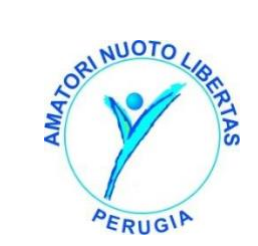

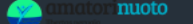

🕋 Home

📜 Shopping

🗊 Booking

### Shopping - Selezione oggetto

备 Home > Shopping > Attività: Pellini SCUOLA NUOTO RAGAZZI > Seleziona il pacchetto

#### 1° QUADRIMESTRE Bisettimanale

Per perfezionare l'iscrizione ai corsi è necessario acquistare la quota annuale per l'anno sportivo 22/23

#### **1° QUADRIMESTRE GIOVEDI**

Per perfezionare l'iscrizione ai corsi è necessario acquistare la quota annuale per l'anno sportivo 22/23

1° QUADRIMESTRE LUNEDI Per perfezionare l'iscrizione ai corsi è necessario acquistare la quota annuale per l'anno sportivo 22/23

#### **1° QUADRIMESTRE MARTEDI**

Per perfezionare l'iscrizione ai corsi è necessario acquistare la quota annuale per l'anno sportivo 22/23

#### **1° QUADRIMESTRE MERCOLEDI**

#### **1° QUADRIMESTRE SABATO**

Per perfezionare l'iscrizione ai corsi è necessario acquistare la quota annuale per l'anno sportivo 22/23

#### **1° QUADRIMESTRE VENERDI**

Per perfezionare l'iscrizione ai corsi è necessario acquistare la quota annuale per l'anno sportivo 22/23

#### ANNUALE Bisettimanale(Obbligatorio 2 Quadrimestri)

IMPORTANTE: perchè l'iscrizione sia confermata E' NECESSARIO ACQUISTARE ENTRAMBI i quadrimestri alla cifra totale riportata di euro 612,00. Per perfezionare l'iscrizione ai corsi è necessario acquistare la quota annuale per l'anno sportivo 22/23

4- ATTENZIONE: per l'acquisto on line del corso ANNUALE, la procedura prevede l'acquisto di due QUADRIMESTRI. L'utente pertanto acquisterà il primo quadrimestre e subito dopo il secondo quadrimestre.

NON verranno tenuti in considerazione acquisti parziali su questa voce di vendita.

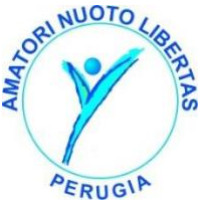

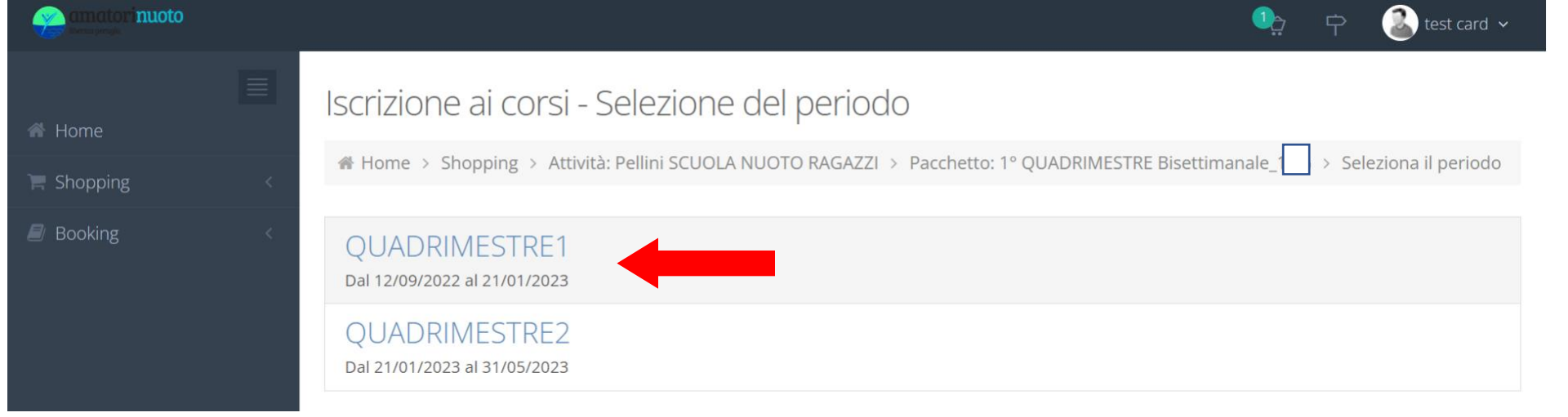

5 – Dopo aver selezionato giorni e frequenza settimanale, Procedere alla selezione del 1 acquisto (1 quadrimestre)

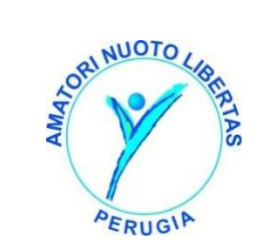

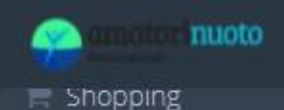

Pacchetto: ANNUALE ONLINE LUN-GIO > Periodo: QUADRIMESTRE1 > Seleziona i corsi

Booking

| Filtri   Orario Inizio Corso   Dalle:   -   Alle:   -   Corsi selezionati:   Ocorsi ancora da selezionare:   2   Lunedì   Martedì   Mercoledì   Giovedì   Venerdì   Sabato         | 16:30 50min<br>V.PICCOLA_           |         |           | 16:30 50min<br>V.PICCOLA_                  |                               |          |   |
|----------------------------------------------------------------------------------------------------|-------------------------------------|---------|-----------|--------------------------------------------|-------------------------------|----------|---|
| <ul> <li>Filtri</li> <li>Orario Inizio Corso</li> <li>Dalle:</li> <li>Alle:</li> <li>Alle:</li> <li>Corsi selezionati:</li> <li>Corsi ancora da selezionare:</li> <li>2</li> </ul> | Lunedì                              | Martedì | Mercoledì | Giovedì                                    | Venerdì                       | Sabato   | C |
| Filtri   Filtri Orario Inizio Corso Dalle: - Alle: - Alle:                                                                                                    | Livello Corso<br>-                  |         | *         | Corsi selezion<br>Corsi ancora<br>2        | nati: <b>0</b><br>da selezior | hare:    |   |
| Filtri          ✓          Filtri          ✓          ANNUALE ONLINE LUN-GIO                                                                                                    | Orario Inizio Corso<br>Dalle: - 🗸 A | Alle: - | ~         | Seleziona un corso per<br>lunedì, giovedì. | giorno nelle giori            | nate di  |   |
|                                                                                                    | Filtri                              |         | ~         | i Informazioni su<br>- ANNUALE ONLI        | Il pacchetto d<br>NE LUN-GIO  | li corsi |   |

16:30 50min

6- Filtrare eventualmente livelli e orari desiderati per maggiore chiarezza. Il planning mostrerà solo i corsi di interesse. Se bisettimanale verificare di aver prenotato i corsi selezionati

16:30 50min

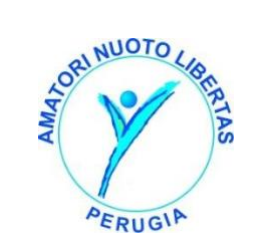

test card 🗸

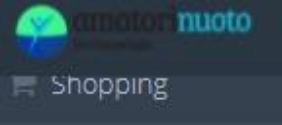

Booking

Pacchetto: ANNUALE ONLINE LUN-GIO > Periodo: QUADRIMESTRE1 > Seleziona i corsi

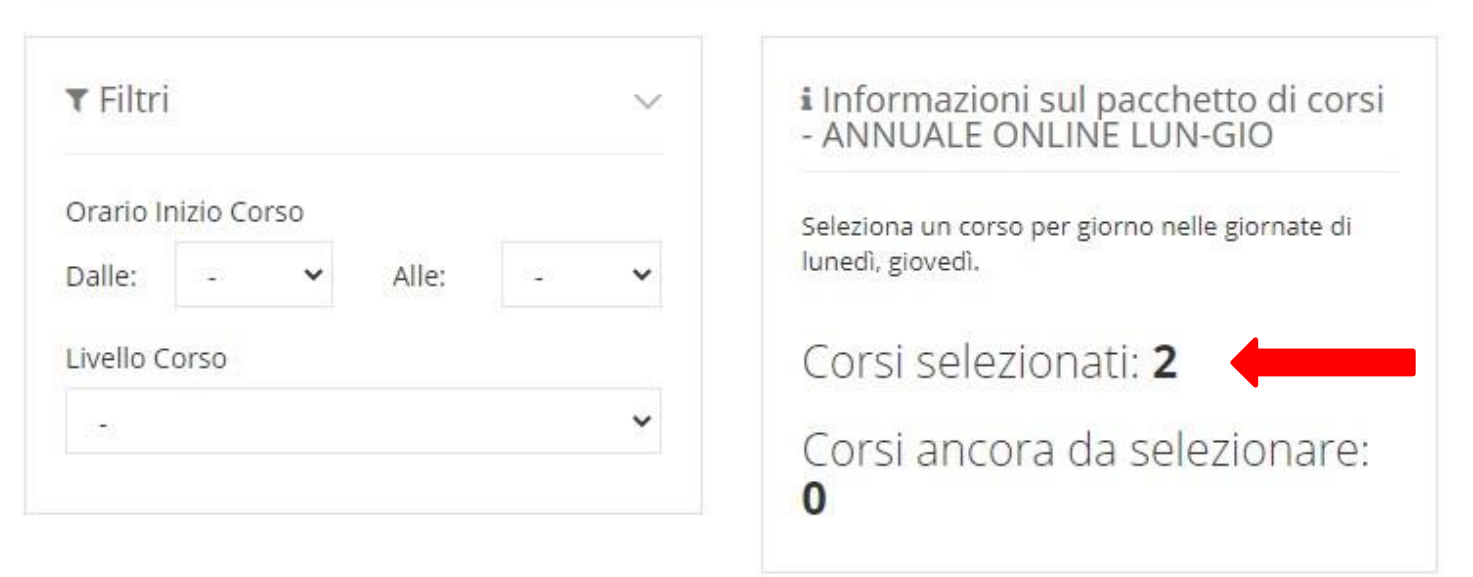

| Lunedì                                                                                         | Martedì | Mercoledì | Giovedì                                                                                        | Venerdì | Sabato | D |
|------------------------------------------------------------------------------------------------|---------|-----------|------------------------------------------------------------------------------------------------|---------|--------|---|
| <ul> <li>16:30 50min</li> <li>V.PICCOLA_</li> <li>Ambientamento</li> <li>Elementare</li> </ul> | -       |           | <ul> <li>16:30 50min</li> <li>V.PICCOLA_</li> <li>Ambientamento</li> <li>Elementare</li> </ul> | -       |        |   |
| 16:30 50min                                                                                    |         |           | 16:30 50min                                                                                    |         |        |   |

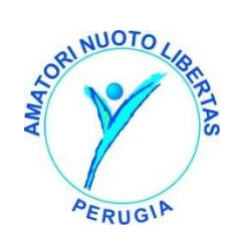

test card v

7- selezionare Vasca, livello e orario.

| amatorinuoto |   |                                                                                                   | <b>2</b> 异 中                                | 🔊 test card 🗸             |
|--------------|---|---------------------------------------------------------------------------------------------------|---------------------------------------------|---------------------------|
| 希 Home       |   | Carrello                                                                                          |                                             |                           |
| 🐂 Shopping   | < | A Home > Carrello                                                                                 |                                             |                           |
| Booking      | < | Oggetto                                                                                           | Imponibile                                  | Importo                   |
|              |   | PREISCRIZIONI22/23 valido dal 01/06/2022 al 31/12/2022                                            | -€ 50,00                                    | -€ 50,00                  |
|              |   | Pellini SCUOLA NUOTO RAGAZZI ANNUALE Bisettimanale(Obbligatorio 2 Quadrimestri) LU-MA-ME-GI-VE-SA | € 275,40                                    | € 275,40                  |
|              |   | Svuota Carrello 🛍                                                                                 | Totale Carrell                              | o: € 225,40<br>Pag> tra ✓ |
|              |   |                                                                                                   | Non effettuare il p<br>effettuarlo con la s | agamento ma               |

# 8- ATTENZIONE: PER L'ANNUALE E' necessario ripetere l'operazione di prenotazione PER IL SECONDO QUADRIMESTRE. Non effettuare il pagamento

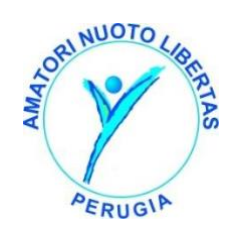

anche del 2 quadrimestre!

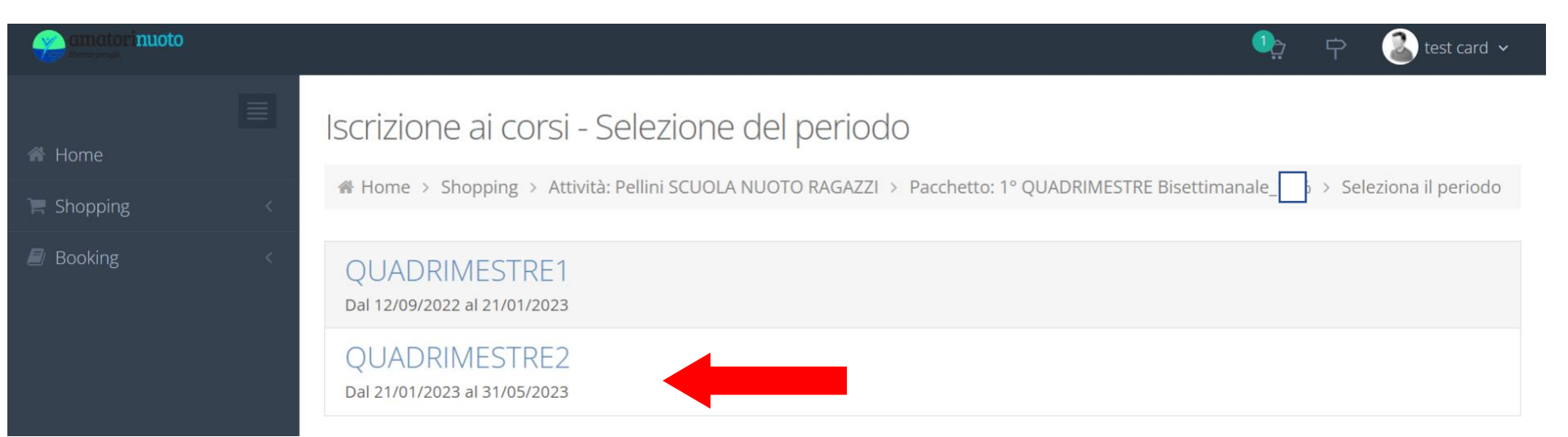

9- selezionare il secondo quadrimestre e ripetere i passaggi

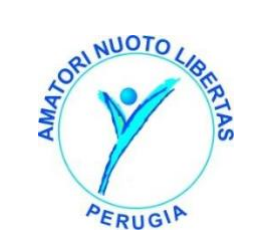

|            |   |                                                                                                   |        | <b>≥</b> ₽ | 🔕 test card 🗸       |
|------------|---|---------------------------------------------------------------------------------------------------|--------|------------|---------------------|
| 💣 Home     | Ξ | Carrello                                                                                          |        |            |                     |
| 📜 Shopping | < |                                                                                                   |        |            |                     |
| 🖉 Booking  | < | Oggetto                                                                                           |        | Imponibile | Importo             |
|            |   | PREISCRIZIONI22/23 valido dal 01/06/2022 al 31/12/2022                                            |        | -€ 50,00   | -€ 50,00            |
|            |   | Pellini SCUOLA NUOTO RAGAZZI ANNUALE Bisettimanale(Obbligatorio 2 Quadrimestri) LU-MA-ME-GI-VE-SA |        | € 275,40   | € 275,40            |
|            |   | Pellini SCUOLA NUOTO RAGAZZI ANNUALE Bisettimanale(Obbligatorio 2 Quadrimestri) LU-MA-ME-GI-VE-SA |        | € 275,40   | € 275,40            |
|            |   |                                                                                                   |        |            |                     |
|            |   | Svuota Carrello 🛍                                                                                 | Totale | e Carrell  | <b>o</b> : € 500,80 |
|            |   |                                                                                                   |        |            | Paga Ora 🗸          |

10- una volta selezionati i due quadrimestri effettuare il pagamento. Se necessario o in caso di errore, utilizzare il tasto svuota il carrello e ripetere la procedura di prenotazione

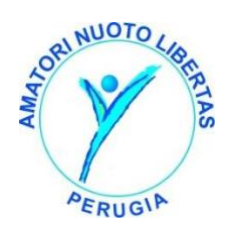

|                                                                                                    |                                                                                                    | - |
|----------------------------------------------------------------------------------------------------|----------------------------------------------------------------------------------------------------|---|
| O pa                                                                                                    | ga con carta                                                                                                    |   |
| Email                                                                                                    |                                                                                                    |   |
| ati della carta                                                                                                    |                                                                                                    |   |
| 1234 1234 1234 1234                                                                                                    | VISA 🍋 😪 🚰                                                                                                    | 1 |
| MM / AA                                                                                                    | CVC                                                                                                    | P |
|                                                                                                    |                                                                                                    |   |
| aese o regione                                                                                                    |                                                                                                    |   |
| aese o regione<br>Italia                                                                                                    | ~                                                                                                    |   |
| aese o regione<br>Italia<br>Salva i miei dati in mod<br>clic<br>Inserisci il tuo numero di                                                                  | o sicuro per pagamenti con un<br>telefono per creare un account                                                                            |   |
| ttalia<br>Salva i miei dati in mod<br>clic<br>Inserisci il tuo numero di<br>Link e pagare più velocer<br>ovunque sia usato Link.                            | o sicuro per pagamenti con un<br>telefono per creare un account<br>nente su Amatori Nuoto Perugia e                                        | , |
| ese o regione<br>Italia<br>Salva i miei dati in mod<br>clic<br>Link e pagare più velocen<br>ovunque sia usato Link.<br>I & 312 345 6789                     | o sicuro per pagamenti con un<br>telefono per creare un account<br>nente su Amatori Nuoto Perugia e<br>Facoltativo                         |   |
| talia<br>Salva i miei dati in mod<br>clic<br>Inserisci il tuo numero di<br>Link e pagrepiù velocen<br>ovunque sia usato Link.<br>Ja 12 345 6789<br>Iink - U | o sicuro per pagamenti con un<br>telefono per creare un account<br>nente su Amatori Nuoto Perugia e<br>Facoitativo<br>teriori informazioni |   |

11- Accedi al pagamento tramite stripe compilando i dati e procedendo con il pagamento.

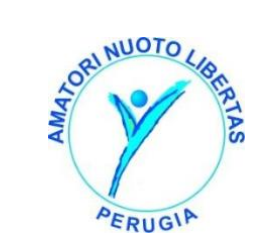